# Multimedialità per le Scienze Sociali e dell'Educazione

Davide Di Ruscio DISIM Univ. degli Studi dell'Aquila

# Acknowledgement

Prof. Massimo Tivoli
 Docente del corso Multimedialità per le Scienze
 Sociali e dell'Educazione
 a.a. 2015/2016

### Esempio di riferimento: architettura e organizzazione

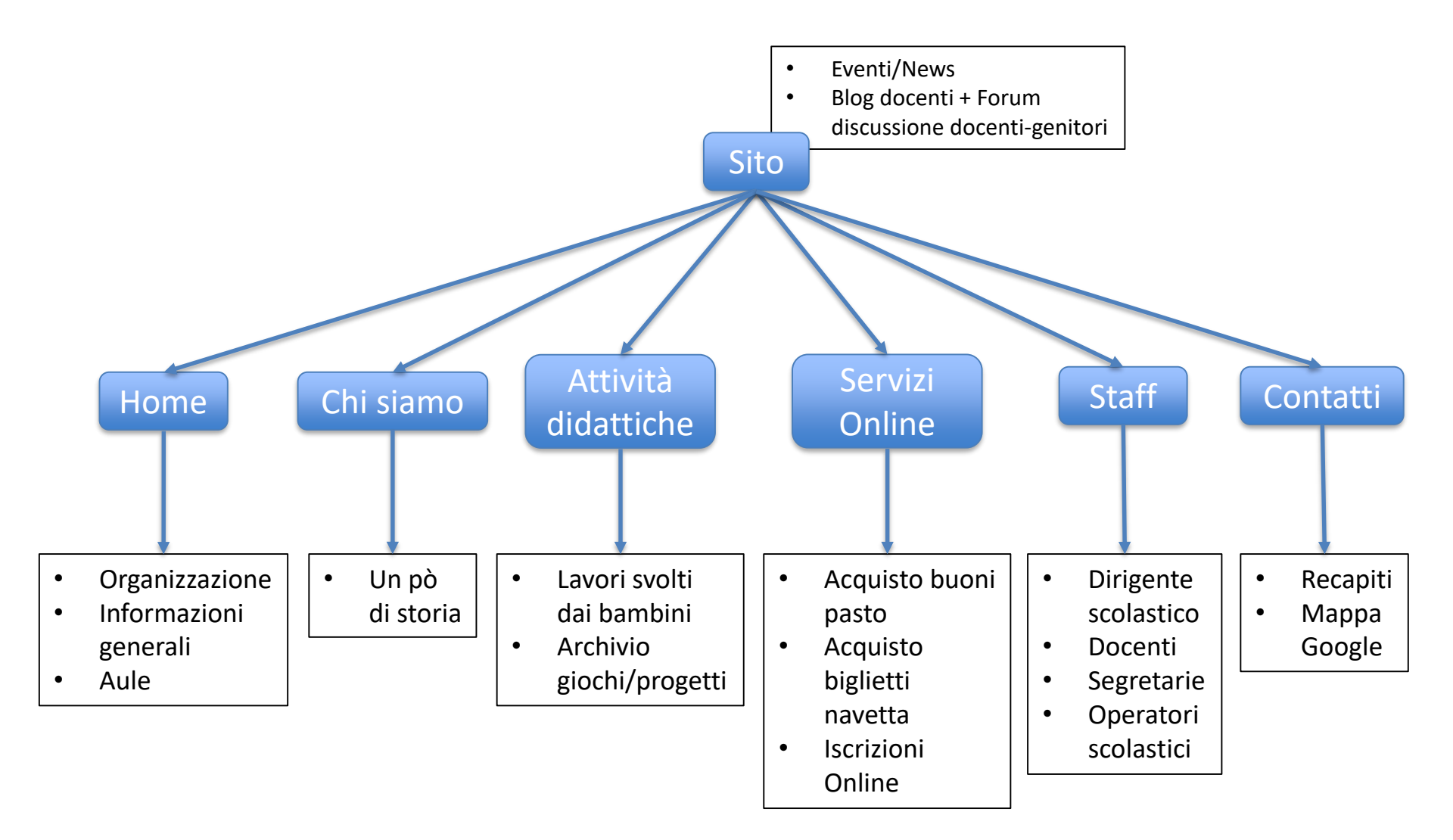

# Esempio di riferimento: tipologie di utenti

- Utenti (ruolo)
  - Utente finale (chiunque consulta il sito senza fare il login)
  - Genitore (sottoscrittore)
  - Docente (autore)
  - Dirigente scolastico (editore)
  - Noi (amministratore)
  - Comune, servizio mensa, servizio navetta (collaboratore)

# Esempio di riferimento: plugin utili

- Theme My Login
  - Registrazione, login, logout, etc.
- Easy WP Smtp
  - Invio emails, e.g., per inviare all'utente una conferma di avvenuta registrazione
- WordPress Access Control
  - Limita l'accesso a specifiche pagine da parte solo di specifici utenti (basato sui ruoli)
- Smart Forms
  - Permette la creazione facile ed intuitiva di pagine modulo, e.g., la pagina di iscrizione online di un alunno

- Permettere di dare alle pagine di login di default di wordpress lo stesso aspetto del template scelto per il sito
- Tecnicamente crea 5 nuove pagine sfruttando il template scelto per il sito, ognuna delle quali utilizza in modo trasparente per l'utente le funzionalità di registrazione, login, logout, etc. di WordPress

|                                          | Plugin « Scuola dell'infanzia Fantasilandia (test) — WordPress |  |  |  |
|------------------------------------------|----------------------------------------------------------------|--|--|--|
| 🚯 🏦 Scuola dell'infa                     | nzia Fantasilandia 🔎 0 🕂 Nuovo                                 |  |  |  |
| 🍪 Bacheca                                | Pagine Aggiungi nuova                                          |  |  |  |
| 🖈 Articoli                               | Tutti (7)   Pubblicati (7)                                     |  |  |  |
| 9; Media                                 | Azioni di Gruppo 💠 Applica Tutte le date 💠 Filtra              |  |  |  |
| L Pagine                                 | Titolo                                                         |  |  |  |
| <b>Tutte le pagine</b><br>Aggiungi nuova | Log In                                                         |  |  |  |
| 🗭 Commenti                               | Log Out                                                        |  |  |  |
| 🔊 Aspetto                                | Lost Password                                                  |  |  |  |
| 🖌 Plugin                                 |                                                                |  |  |  |
| 👗 Utenti                                 | Pagina di esempio.                                             |  |  |  |
| 差 Strumenti                              |                                                                |  |  |  |
| Impostazioni                             | Register                                                       |  |  |  |
| 🔅 TML                                    | Reset Password                                                 |  |  |  |
| Duplicator                               |                                                                |  |  |  |
| Riduci menu                              | Servizi Online                                                 |  |  |  |
|                                          |                                                                |  |  |  |
|                                          | Azioni di Gruppo 🗘 Applica                                     |  |  |  |
|                                          |                                                                |  |  |  |

Dopo aver installato Theme My Login, nell'insieme delle pagine del nostro sito, compariranno le 5 pagine nei riquadri rossi sulla sinistra, per:

- effettuare il login
- effettuare il logout
- recuperare la password
- registrarsi al sito
- cambiare password

# Theme My Login: Pagina di Login

| Fantasilandia   Interest and interest and interest                                  | 👕 Scuola d               | ell'infanzia            |                               |
|----------------------------------------------------------------------------------------------------|--------------------------|-------------------------|-------------------------------|
|                                                                                                    | Fantasilan               | dia                     |                               |
|                                                                                                    | runtusnun                |                         | Search                        |
| agina di esemplo.                                                                                                    |                          | M a                     |                               |
| Agina di esemplo.     C Log In     You are now logged out.     Vou are now logged out.     Sconti sui buoni pasto     Ciao mondol     Password     Sconti sui buoni pasto     Ciao mondol     Password     Sconti sui buoni pasto     Ciao mondol     Password     Sconti sui buoni pasto     Ciao mondol     Password     Scotti sui buoni pasto     Ciao mondol     Password     Scotti sui buoni pasto     Ciao mondol     Password     Scotti sui buoni pasto     Ciao mondol     Password     Scotti sui buoni pasto   Ciao mondol     Password     Scotti sui buoni pasto   Ciao mondol     Password     Scotti sui buoni pasto   Scotti sui buoni pasto<                                                                                                    |                          | () Massachi             | ısetts Ave, Cambridge, MA, US |
| Cicic Log In Search Search Search     You are now logged out. x/ARTICOLL RECENTI   Sonti sui buoni pasto Clao mondo!   Password x/COLMARENTI RECENTI   Password   • Remember Me Log In   Register Lost Password   • ARCHNVI   otobre 2015   • X/ARTICOLI   Marrier Accedi Registrati Accedi Restrati Accedi Restra                                                                                                    | agina di esempio.        |                         |                               |
| You are now logged out.       X/ATTICOLL RECENTI         Username       Sconti sui buoni pasto         Clao mondo!       Clao mondo!         Password       X/OMAKENTI RECENTI         Remember Me       Log In         Register       Lost Password         XOLATEGORIE       Senza categoria         X/ATCHIVI       Registrati         Accedi       Resistrati         Accedi       Resistrati         Accedi       Resistrati         Microli       Resistrati         Accedi       Resistrati         Accedi       Resistrati         Accedi       Resistrati         Accedi       Resistrati         Microli       Resistrati         Accedi       Resistrati         Accedi       Resistrati         Accedi       Resistrati         Accedi       Resistrati         Accedi       Resistrati         Accedi       Resistrati         Accedi       Resistrati         Accedi       Resistrati         Accedi       Resistrati         Accedi       Resistrati         Accedi       Resistrati         Accedi       Resistrati                                                                                                    | 🖒 Log In                 | Search                  | Search                        |
| Usemame Usemame Usemame Sconti sui buoni pasto Ciao mondol Ciao mondol   Password  Register Lost Password  KARCHUI  Kegister Lost Password  KARCHUI  Kegister Lost Password  KARCHUI  Kegister Lost Password  KARCHUI  Kegister Lost Password  KARCHUI  Kegister Lost Password  KARCHUI  Kegister Lost Password  Kegister Lost Password  Kegister Lost | You are now logged out.  |                         |                               |
| Schrister Lost Password   Register Lost Password                                                                                                    | lisername                | z ARTI<br>Sconti sui bu | COLI RECENTI                  |
| Password  Password  Control Control C  | ourname                  | Ciao mondo!             | in pasto                      |
| Contribution  Control  Control  Contro  | Password                 |                         |                               |
| Remember Me       Log In       #ARCALUY.         Register       Lost Password       ottobre 2015         **       **       **         **       **       **         **       **       **         **       **       **         **       **       **         **       **       **         **       **       **         **       **       **         **       **       **         **       **       **         **       **       **         **       **       **         **       **       **         **       **       **         **       **       **         **       **       **         **       **       **         **       **       **         **       **       **         **       **       **         **       **       **         **       **       **         **       **       **         **       **       *         **       *       *                                                                                                    |                          | ± com                   | MEINTI RECEINTI               |
| Register   Lost Password  Register   Lost Password                                                                                                    | Demember Me              | Mr wordPres             | s su clao mondo!              |
| Register Lost Password ottobre 2015                                                                                                    |                          | ‰ARCI                   | IIVI                          |
| CATEGORIE<br>Senza categoria<br>★MAETA<br>Registrati<br>Accedi<br>RSS degi Articoli<br>RSS dei commenti<br>WordPress.org                                                                                                    | Register   Lost Password | ottobre 2015            |                               |
| Senza categoria<br>XARETA<br>Registrati<br>Accedi<br>RSS degli Articoli<br><u>RSS</u> del commenti<br>WordPress.org                                                                                                    |                          | #CATE                   | GORIE                         |
| Registrati<br>Accedi<br>RSS degli Articoli<br>RSS del commenti<br>WordPress.org                                                                                                    |                          | Senza catego            | ria                           |
| Registrati<br>Accedi<br><u>RSS</u> degli Articoli<br><u>RSS</u> dei commenti<br>WordPress.org                                                                                                    |                          |                         |                               |
| Registrati<br>Accedi<br>RSS degli Articoli<br>RSS dei commenti<br>WordPress.org                                                                                                    |                          | ⊅MET/                   | •                             |
| <u>RSS</u> degli Articoli<br><u>RSS</u> dei commenti<br>WordPress.org                                                                                                    |                          | Accedi                  |                               |
| RSS dei commenti<br>WordPress.org                                                                                                    |                          | RSS degli Arti          | coli                          |
| WordPress.org                                                                                                    |                          | RSS dei comr            | nenti                         |
|                                                                                                    |                          | WordPress.or            | g                             |

- Appena installato, non permette al sito di visualizzare la pagina di Registrazione nonostante essa sia presente nell'insieme delle pagine
- Abilitare la visualizzazione della pagina di Registrazione andando su "Impostazioni -> Generali" e spuntando l'opzione "chiunque può registrarsi"

| 🚯 😤 Scuola dell'infanzia Fantasilandia 🕊 0 🕂 Nuovo |                                           |                                                                                                    |  |  |
|----------------------------------------------------|-------------------------------------------|----------------------------------------------------------------------------------------------------|--|--|
| 🚯 Bacheca                                          | Impostazioni genera                       | ali                                                                                                    |  |  |
| 🖈 Articoli                                         | Titolo sito                               | Scuola dell'infanzia Eantasilandia                                                                                 |  |  |
| 9j Media                                           |                                           |                                                                                                    |  |  |
| 📕 Pagine                                           | Motto                                     | Un nuovo sito targato WordPress                                                                                    |  |  |
| 투 Commenti                                         |                                           | Spiega in poche parole l'argomento di questo sito.                                                                 |  |  |
| <b>~</b>                                           |                                           |                                                                                                    |  |  |
| Aspetto                                            | Indirizzo WordPress (URL)                 | http://localhost:8888/fantasilandia                                                                                |  |  |
| 🖆 Plugin                                           |                                           |                                                                                                    |  |  |
| 👗 Utenti                                           | Indirizzo sito (URL)                      | http://localhost:8888/fantasilandia                                                                                |  |  |
| 差 Strumenti                                        |                                           | Inserisci qui l'indirizzo se <u>vuoi che la home page del tuo sito sia diversa dalla directory di installazior</u> |  |  |
| 💵 Impostazioni                                     |                                           |                                                                                                    |  |  |
| Generali                                           | Indirizzo E-mail massimo.tivoli@gmail.com |                                                                                                    |  |  |
| Scrittura                                          |                                           | Questo inairizzo viene utilizzato solo per scopi amministrativi, quali la notifica al nuovi utenti.                |  |  |
| Lettura                                            | Iscrizione                                | ✓ Chiungue può registrarsi                                                                                         |  |  |
| Discussione                                        |                                           |                                                                                                    |  |  |
| Media                                              | Ruolo predefinito nuovi                   | (a                                                                                                    |  |  |
| Permalink                                          | utenti                                    | Sottoscrittore                                                                                                    |  |  |
|                                                    |                                           |                                                                                                    |  |  |
| Members Only                                       | Fuso orario                               | Roma 💠 L'ora UTC è 10-11-2015 14:53.30 L'ora locale è 10-11                                                        |  |  |
|                                                    |                                           | Seleziona una città nel tuo fuso orario.                                                                           |  |  |
| 🌣 TML                                              |                                           | Questo fuso orario segue attualmente l'ora solare.                                                                 |  |  |
| Duplicator                                         |                                           | L'ora legale inizia il: 27 marzo 2016 1:00 .                                                                       |  |  |
| Riduci menu                                        | Formato data:                             | 10 povembre 2015                                                                                                   |  |  |
|                                                    | romato uata.                              | 0 2015-11-10                                                                                                    |  |  |
|                                                    |                                           | 2013-11-10                                                                                                    |  |  |

| Fantasilar                                         | ndia |                             |
|----------------------------------------------------|------|-----------------------------|
| rancashar                                          | ICIC | Search                      |
|                                                    |      | Linfo@example.com           |
| agina di esempio.                                  |      |                             |
| 🖒 Register                                         |      | Search                      |
| Register For This Site                             |      |                             |
| lisername                                          |      | st ARTICOLL RECEIVEI        |
|                                                    |      | Ciao mondo!                 |
|                                                    |      |                             |
| E-mail                                             |      |                             |
|                                                    |      | Mr WordPress su Ciao mondo! |
| Registration confirmation will be e-mailed to you. |      | ABELING                     |
| Register                                           |      | * ARCIEN                    |
| Log In   Lost Password                             |      | ottobre 2015                |
|                                                    |      |                             |
|                                                    |      | Senza categoria             |
|                                                    |      |                             |
|                                                    |      | META.                       |
|                                                    |      | Registrati                  |
|                                                    |      | Accedi                      |
|                                                    |      | RSS dei commenti            |
|                                                    |      | WordPress.org               |

Clickando sulla voce "Registrati" sulla sinistra, apparirà la pagina di registrazione sulla destra

Da questa, si può speciricare lo username e l'indirizzo email e ricevere un'email di conferma di avvenuta registrazione che ci indicherà il link della pagina del sito che ci consente di impostare la password (Reset password)

Seguendo il nostro esempio di riferimento, a questo stadio, l'email non arriverà al destinatario =>

Serve un plugin che permette al nostro sito di specificare un Mail Server da utilizzare per inviare emails (i.e., Easy WP Smtp)

### Easy WP Smtp

- Permettere di specificare un Mail Server da utilizzare per poter permettere al nostro sito di inviare emails
- Praticamente, è la stessa cosa che facciamo quando configuriamo il nostro client di posta che usiamo abitualmente per mandare emails
- Dopo averlo installato, il plugin non richiede nessuna azione in particolare apparte configurarlo con i parametri del proprio server (SMTP) di posta in uscita (vedere esempio nella slide successiva)
  - andare in "Impostazioni -> Easy WP Smtp" e configurare il plugin con il proprio server (SMTP) di posta in uscita

#### Easy WP Smtp

| 🕥 🏠 Scuola dell'infai | General Settings    |                                                      |
|-----------------------|---------------------|------------------------------------------------------|
| 🖚 Bacheca             | From Email Address  | massimo.tivoli@gmail.com                             |
| 🖈 Articoli            |                     | This email address will be used in the 'From' field. |
| 9 Media               |                     |                                                      |
| Pagine                | From Name           | Dirigente Scolastico Fantasilandia                   |
| Commenti              |                     | This text will be used in the 'FROM' field           |
| Aspetto               | SMTP Host           | smtp.univaq.it                                       |
| 🖌 Plugin              |                     | Your mail server                                     |
| 💄 Utenti              |                     |                                                      |
| 🖋 Strumenti           | Type of Encription  | 🔘 None 💽 SSL 🔵 TLS                                   |
| t Impostazioni        |                     | For most servers SSL is the recommended option       |
| Generali              | SMTP Port           | 465                                                  |
| orittura              |                     | The port to your mall server                         |
| Discussione           |                     |                                                      |
| Media                 | SMTP Authentication | 🔘 No 💿 Yes                                           |
| ermalink              |                     | This options should always be checked 'Yes'          |
| kismet                |                     |                                                      |
| Easy WP SMTP          | SMTP username       | massimo.tivoli@di.univaq.it                          |
| lembers Only          |                     | The username to login to your mail server            |
| ≵ TML                 |                     |                                                      |
| Duplicator            | SMTP Password       |                                                      |
| Riduci menu           |                     | The password to login to your mail server            |

- Questo plugin permette di rendere visibile una determinata pagina solo a determinati gruppi di utenti
- Come mostrato in classe, durante una lezione interattiva, nel nostro esempio di riferimento, lo abbiamo usato per limitare l'accesso alla pagina dei "Servizi Online"
  - Per il dettaglio di come creare una pagina con WordPress si faccia riferimento alla sezione "Materiale del corso" sulla pagina Web del corso messa a disposizione dal docente

|               | Bacheca < Scuola dell'infanzia Fantasilandia (test) — WordPress |                                                           |  |  |  |
|---------------|-----------------------------------------------------------------|-----------------------------------------------------------|--|--|--|
| ۲             | 省 Scuola dell'infanzia                                          | a Fantasilandia 🏼 🗭 0 🕂 Nuovo                             |  |  |  |
| <b>6</b> 2    | Bacheca                                                         | Pagine Aggiungi nuova                                     |  |  |  |
| *             | Articoli                                                        | Tutti (7)   Pubblicati (7)                                |  |  |  |
| 9,            | Media                                                           | Azioni di Gruppo     Applica     Tutte le date     Filtra |  |  |  |
| L             | Pagine                                                          | Titolo                                                    |  |  |  |
| Tut<br>Agg    | t <b>te le pagine</b><br>giungi nuova                           | Log In                                                    |  |  |  |
| •             | Commenti                                                        | Log Out                                                   |  |  |  |
| х<br>¥        | Aspetto<br>Plugin                                               | Lost Password                                             |  |  |  |
| ند<br>بر      | Utenti<br>Strumenti                                             | Pagina di esempio.                                        |  |  |  |
| ŧt            | Impostazioni                                                    | Register                                                  |  |  |  |
| <b>☆</b><br>@ | TML<br>Duplicator                                               | Reset Password                                            |  |  |  |
| 0             | Riduci menu                                                     | Servizi Online                                            |  |  |  |
|               |                                                                 | Titolo                                                    |  |  |  |
|               |                                                                 | Azioni di Gruppo 💠 Applica                                |  |  |  |

|                                                                               | Bacheca < Scuola dell'infanzia Fantasilandia (test) — WordPress                                        | Modifica pagina < Scuola dell'infanzia Fantasilandia — WordPress                                       | Wix Website Editor                                      | 4                                                                                                    |
|-------------------------------------------------------------------------------|----------------------------------------------------------------------------------------------------|----------------------------------------------------------------------------------------------------|---------------------------------------------------------|----------------------------------------------------------------------------------------------------|
| 🕅 📸 Scuola dell'infa                                                          | nzia Fantasilandia 🔎 0 🕂 Nuovo Visualizza pagina                                                       |                                                                                                    |                                                         | Salve tivoli 🔛                                                                                        |
| 🕲 Bacheca                                                                     | Modifica pagina Aggiungi nuova                                                                         |                                                                                                    |                                                         | Impostazioni schermata 🔻 Aiuto 🔻                                                                      |
| Articoli                                                                      | Servizi Online                                                                                         | ni uno shortlini                                                                                       |                                                         | Pubblica                                                                                              |
| Pagine                                                                        | Permanine, http://ocanosi.coco/antashandia/setviz-onine/ mounca visualiza pagna Ocoe                   |                                                                                                    | Visuale Testo                                           | Anteprima modifica     Stato: Pubblicato <u>Modifica</u> Visibilità Dabblica Modifica                 |
| Aggiungi nuova                                                                | B I ↔ ⊨ ⊨ ↔ − ≡ ≡ ₽ ₽ № ≡ ■                                                                            |                                                                                                    | ×                                                       | Visibilita: Pubblico <u>Modifica</u>                                                                  |
| <ul> <li>Commenti</li> <li>Aspetto</li> <li>Plugin</li> <li>Utenti</li> </ul> | <ul><li>Iscrizioni online.</li><li>Acquisto buoni pasto.</li><li>Acquisto biglietti navetta.</li></ul> |                                                                                                    |                                                         | Mension: 3 scorn     Pubblicato il: 29 ott, 2015 @ 17:28     Modifica     Sposta nel cestino Aggiorna |
| 🗲 Strumenti                                                                   |                                                                                                    |                                                                                                    |                                                         | Attributi pagina 🔺                                                                                    |
| Impostazioni TML Duplicator Riduci menu                                       |                                                                                                    |                                                                                                    |                                                         | Genitore<br>Pagina base 🗘<br>Ordinamento                                                              |
|                                                                               | Conteggio parole: 8                                                                                    |                                                                                                    | Ultima modifica di tivoli il 5 novembre 2015 alle 13:15 | Bisogno di ajuto? I Itilizza la schada siuto                                                          |
|                                                                               | Senza aver installato WordPress Access                                                                 | Control, non c'è modo di limitare l'accesso alla<br>arunno di utenti (ovvero utenti con un determinato |                                                         | in alto a destra nella schermata.                                                                     |

ruolo)

|                                                           | Bacheca < Scuola dell'infanzia Fantasilandia (test) — WordPress                                                                                                    | Modifica pagina < Scuola dell'infanzia Fantasilandia — WordPress | Wix Website Editor                                                                                                    | +                                                                                                    |
|-----------------------------------------------------------|----------------------------------------------------------------------------------------------------|------------------------------------------------------------------|----------------------------------------------------------------------------------------------------|----------------------------------------------------------------------------------------------------|
| 🕅 🖀 Scuola dell'infan                                     | zia Fantasilandia  🛡 🕂 Nuovo Visualizza pagina                                                                                                    |                                                                  |                                                                                                    | Salve tivoli 🧕                                                                                                    |
| ն Bacheca                                                 | Modifica pagina Aggiungi nuova                                                                                                    |                                                                  |                                                                                                    | Impostazioni schermata 🔻 Aiuto 🔻                                                                                                    |
| Articoli  Media  Pagine  Ggiungi nuova  Commenti  Aspetto | Servizi Online         Permalinic http://localhost:8888/fantasilandia/servizi-online/ Modifica Visualizza pagine Ottod         Pj Aggiungi media         B I ^ee \approx  = 66 - \approx = \approx  = 82 @ \approx = \approx  = 100000000000000000000000000000000000 | ini uno shortlink                                                | Visuale Testo                                                                                                    | WordPress Access Control     ▲       ✓ Only accessible by members?       Only Accessible By (Defaults to everyone):       □ Amministratore       □ Editore       □ Autore       □ Collaboratore       ☑ Collaboratore       ☑ Sutoscrittore |
| Plugin Utenti Strumenti Impostazioni TML Duplicator       | • Acquisto biglietti navetta.                                                                                                    |                                                                  |                                                                                                    | Redirect To (Leave empty for login<br>page):<br>Options<br>Show in search results?<br>Show excerpt in search?<br>Apply options to children?<br>Pubblica                                                                                     |
| Riduci menu                                               |                                                                                                    |                                                                  |                                                                                                    |                                                                                                    |
|                                                           | Sulla sinistra, grazie a WordPress Acces<br>quale possiamo specificare come limita<br>Nell' esempio mostrato, specifichiamo o<br>sottoscrittore (i genitori) possono accea                                                                                           | ounna moonika oi voon nis novembre 2013 alle 15.13               | <sup>9</sup> Stato: Pubblicato Modifica <sup>®</sup> Visibilità: Pubblico Modifica <sup>®</sup> Revisioni: 3 <u>Scorri</u> <sup>®</sup> Pubblicato il: 29 ott, 2015 @ 17:28 <sup>M</sup> Pubblicato il: 29 ott, 2015 @ 17:28 <sup>M</sup> Statistica <sup>Sposta</sup> nel cestino             Aggiorna             Attributi pagina |                                                                                                    |
|                                                           | a loro                                                                                                    |                                                                  |                                                                                                    | Genitore Pagina base   Pagina base   Ordinamento  Sisogno di aiuto? Utilizza la scheda aiuto in alto a destra nella schermata. Immagine in evidenza                                                                                         |